## **Touch Screen Calibration**

Click on the **Touch Screen Calibration** option in the **Primary Navigation Pane** to access the touch screen calibration tools for your kiosk.

Press the **Calibrate Touch Screen** button if the ,touch area? does not line up correctly with the buttons. This will launch the calibration program and display directions for calibrating the screen. When you are finished, you will be returned to this screen. The new touch screen settings will take effect immediately.

\*\*Note: Some kiosk models are not compatible with this option. However, touch screens can still be configured and calibrated by using the tools offered by the touch screen drivers found in "Start/Programs/Touch Utility", the Control Panel of Windows, or the system tray depending on the model.

| ich Scree                                      | n Calibration                                                                                                    |
|------------------------------------------------|----------------------------------------------------------------------------------------------------|
| ch Screen Ca                                   | i braton                                                                                                    |
| You should a buttons.                          | albrate the touch screen if the "touch area" is not aligned with the                                                                                                    |
| Click the "Ca                                  | lbrate Touch Screen" button to launch the calibration program.                                                                                                    |
|                                                | Calibrate Touch Screen                                                                                                    |
| Note: The ca<br>screen, the i                  | libration program is an external program, once you calibrate the<br>nformation will be saved and previous settings cannot be restored.                                                   |
| (Automatic b<br>above buttor<br>launch it from | such screen calibration is not supported on all APM models. If the<br>n does not launch the calibration utility then you will need to manually<br>the desktop or Control Panels folder.) |

**Touch Screen Calibration**